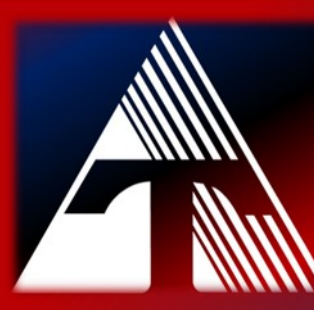

## How-To-Document Resource: How to reset your Public SchoolWORKS password

## **Reset Public SchoolWorks Password**

To reset your password, click on the web link under the *LOGIN* button labeled *"click here to reset your password"* and follow the prompts to enter your email address for a password reset link.

| nbull County Educational Se | rvice Center |                                                                                                    |
|-----------------------------|--------------|----------------------------------------------------------------------------------------------------|
|                             |              | PSW Login                                                                                                    |
|                             |              | User Name: Your username is your Trumbull ESC email address.                                                                                                    |
|                             |              | Password: Please refer to your welcome email regarding your password<br>use the password reset link below to send password reset instructions t<br>your TCESC email account.<br>User Name |
|                             |              | Password Passwords are case sensitive                                                                                                    |
| Account                     |              | Lorin                                                                                                    |
| Login                       |              | Click here to reset your password                                                                                                    |

An email will be sent with a password reset link.

Enter a new, strong password and click *Reset Password*.

| Trumbull County Educational Service Cen   | ter                                                                                                    |         |  |
|-------------------------------------------|----------------------------------------------------------------------------------------------------|---------|--|
| in unibuli county Educational Service cen |                                                                                                    |         |  |
|                                           |                                                                                                    |         |  |
|                                           | Change Password                                                                                                    |         |  |
|                                           | Passwords are case sensitive. It is highly recommended that you creat<br>a complex password that contains the following:                     | ite     |  |
|                                           | <ul> <li>At least 8 characters</li> <li>Contains an uppercase character, lower case character, number<br/>and a special character</li> </ul> | :r,     |  |
|                                           | User name:                                                                                                    |         |  |
|                                           | chris.hubinsky@trumbullesc.org                                                                                                    |         |  |
|                                           | New password:                                                                                                    |         |  |
|                                           | •••••                                                                                                    | $\odot$ |  |
|                                           | Confirm password: Very Strong                                                                                                    |         |  |
|                                           |                                                                                                    |         |  |
|                                           | Reset Password                                                                                                    |         |  |
|                                           |                                                                                                    |         |  |